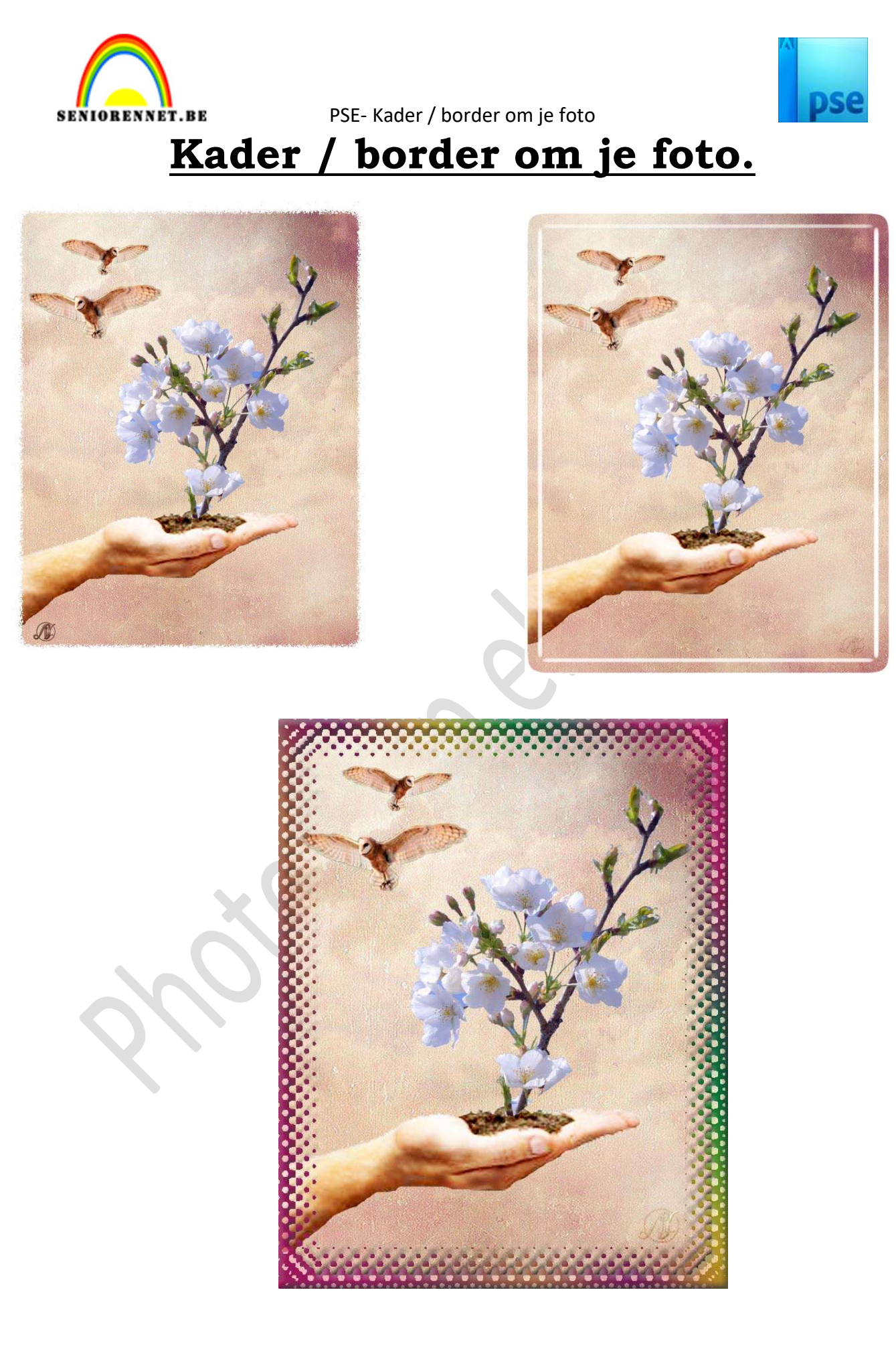

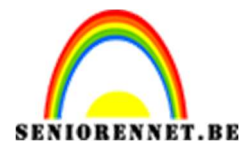

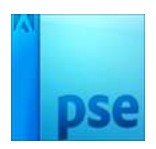

**Benodigdheden:** afbeelding of werkje naar keuze om deze een border: kader te geven.

 Open een willekeurige afbeelding of werkje naar keuze, wel zorgen dat dit in een JPG-bestand is. Maak daar een gewone laag van

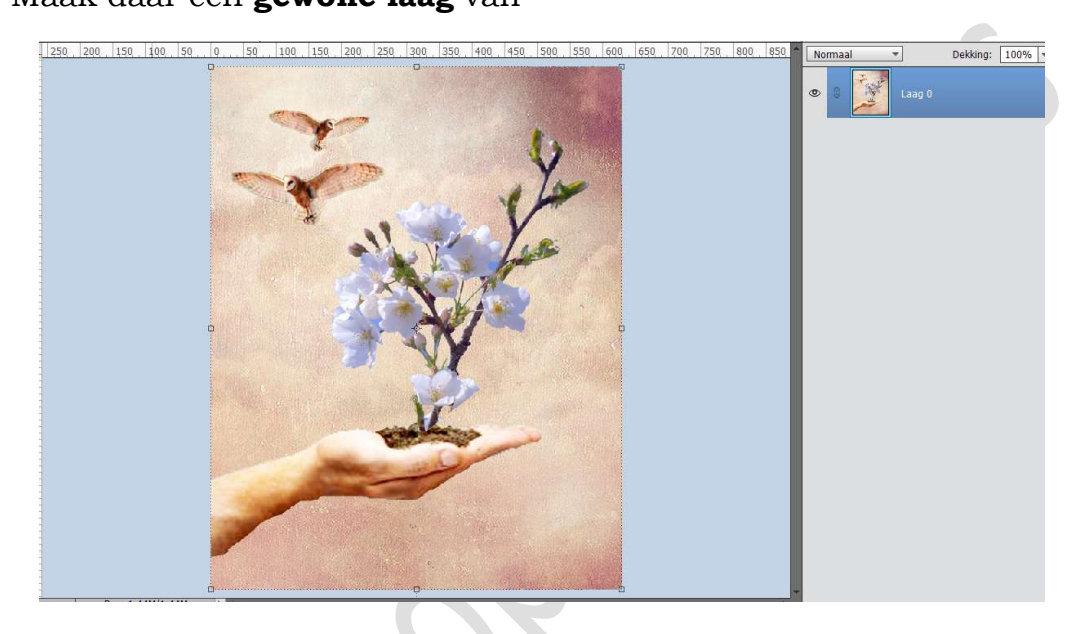

2. Plaats een **nieuwe laag** aan in je **lagenpalet** en **vul** deze met het **emmertje wit**.

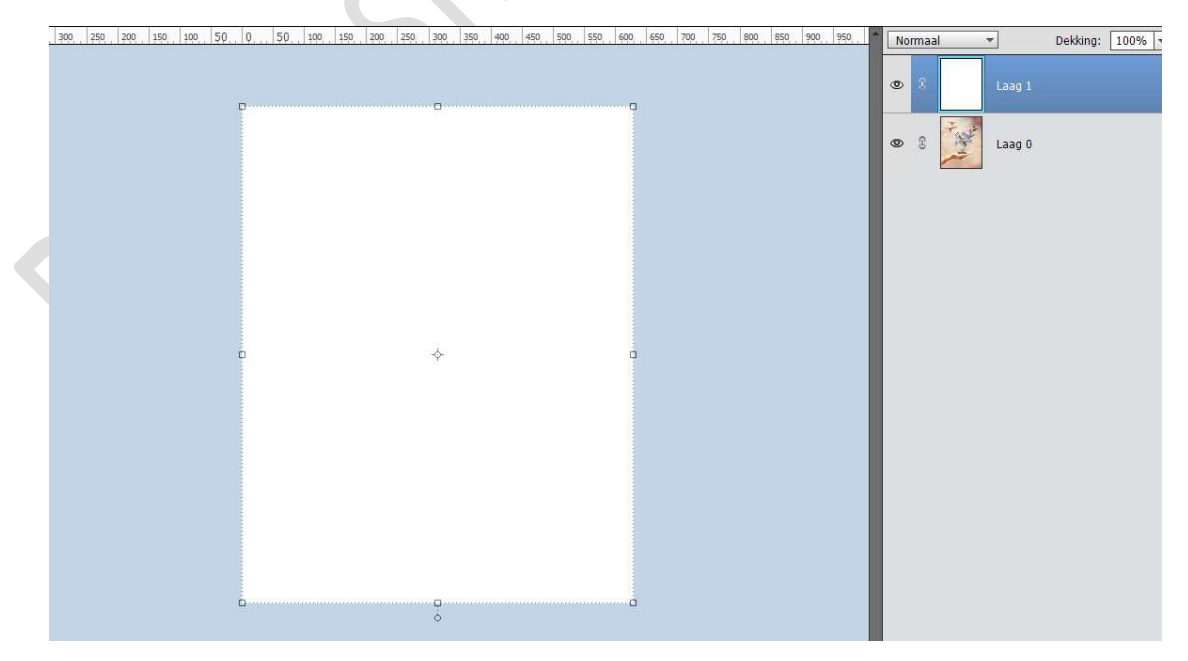

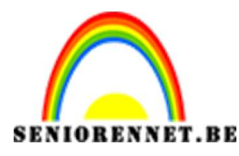

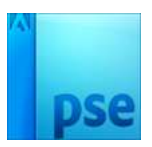

 Zet jouw Voorgrondkleur op Zwart en Achtergrondkleur op wit. Ga naar Bewerken → Selectie Omlijnen → vul het aantal pixels in → zwarte kleur → Binnen → ok.

Ik heb 25 pixels gebruikt, maar dit is afhankelijk van het formaat van u afbeelding. Probeer gerust een aantal keer tot u tevreden bent.

| Omlijning<br>Broodto:                               | ОК        |
|-----------------------------------------------------|-----------|
| bleedte. 25 px                                      | Annuleren |
| Kleur:                                              | Help      |
| Locatie                                             |           |
| Bi <u>n</u> nen 🔿 Midd <u>e</u> n 🔿 B <u>u</u> iten |           |
| Overvloeien                                         | P         |
| Modus: Normaal 💌                                    |           |
| Dekking: 100 %                                      |           |
|                                                     |           |

4. Nu gaan we een filters toepassen op de laag om het kader/de border een speciaal effect te geven

## <u>1. Gescheurde rand.</u>

# Ga naar Filter $\rightarrow$ Filtergalerie $\rightarrow$ Schets $\rightarrow$ gescheurde rand $\rightarrow$ pas aan naar keuze.

Hier heb ik gebruik gemaakt van Balans afbeelding: 44 – Vloeiend: 1 -Contrast: 20

| Gescheurder (100%) |                                                                                                    |                                                            |
|--------------------|----------------------------------------------------------------------------------------------------|------------------------------------------------------------|
|                    | Image: Copy prime     Image: Copy prime       Image: Copy prime     Image: Copy prime       Image: Copy prime     Image: Copy prim       Image: Copy prime     < | Image: Contrast     OK       Annularen     Image: Contrast |
|                    | Visite         Voorbeering         Voorbeering           Visite         Proceeding         Voorbeering         Voorbeering           Visite         Proceeding         Orono         Criste           Boold         Orono         Criste         Criste           Boold         Orono         Criste         Criste           Operating         Operating         Criste         Criste           Operating         Operating         Criste         Criste           Operating         Operating         Criste         Criste           Operating         Operating         Criste         Criste                                                                                                    | Ceschaurde randen                                          |
|                    | Notability     Kip en kookel     Paragare       Bringspace     Singarge     Singarge       Bringspace     Singarge     Singarge       Bringspace     Singarge     Singarge       Bringspace     Singarge     Singarge                                                                                                    |                                                            |

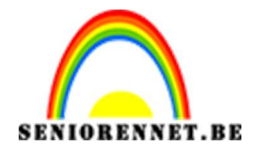

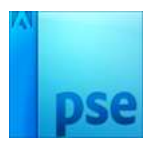

### Bent u tevreden ga naar punt 5 <u>2. Chroom</u>

Ga naar Filter  $\rightarrow$  Filtergalerie  $\rightarrow$  Schets  $\rightarrow$  Chroom  $\rightarrow$  pas aan naar keuze.

Hier heb ik gebruik gemaakt van Details: 1 – Vloeiend: 6

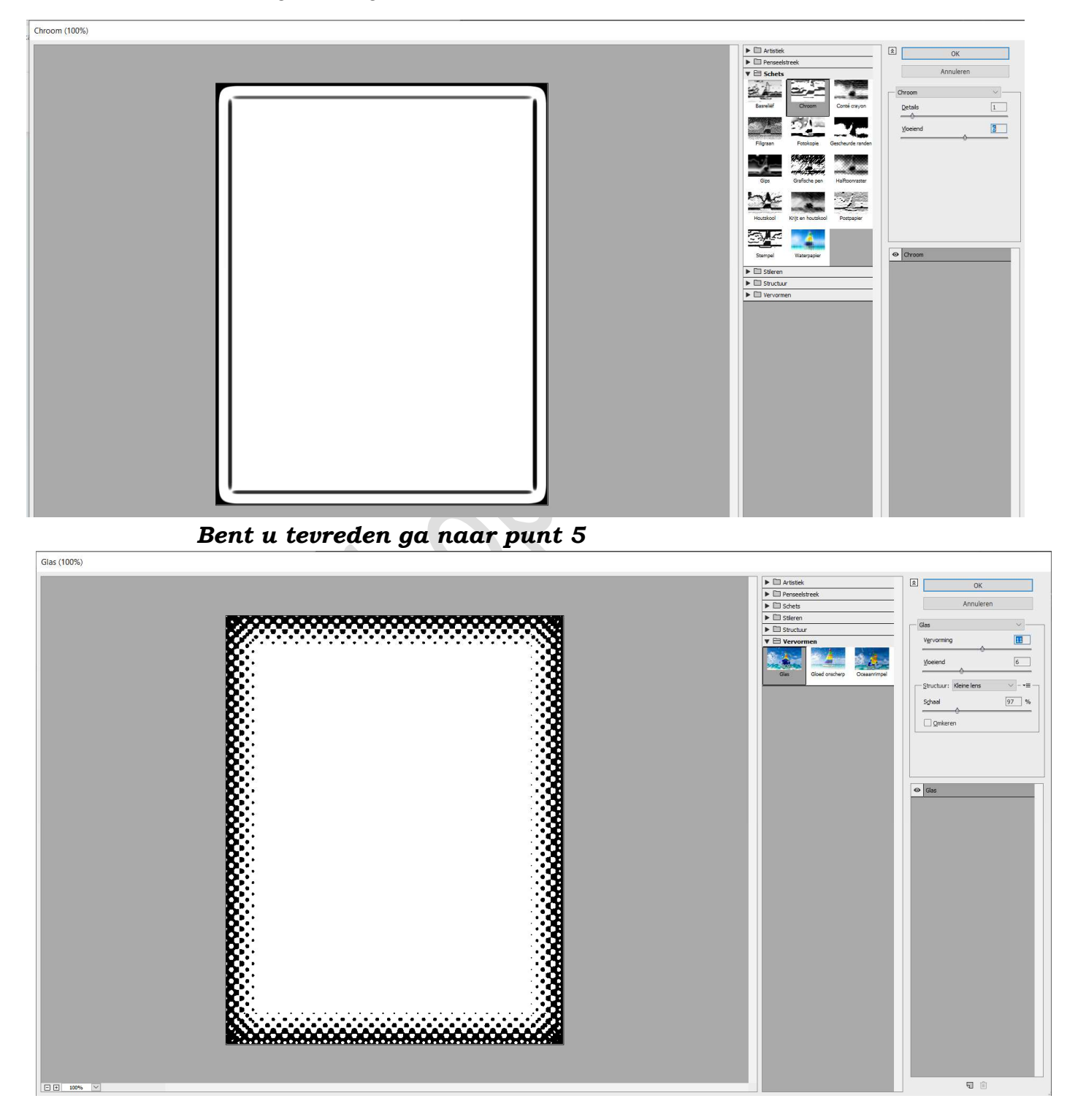

#### Bent u tevreden ga naar punt 5

Pagina 4

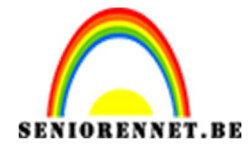

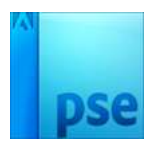

U kan dit nog uitproberen met andere Filtergalerie.

## 5. Nu kun je de **laag op Vermenigvuldigen** zetten.

Je ziet dat alles wat wit was nu transparant is geworden, waardoor de foto er weer doorheen komt. De zwarte rand blijft om je foto heen.

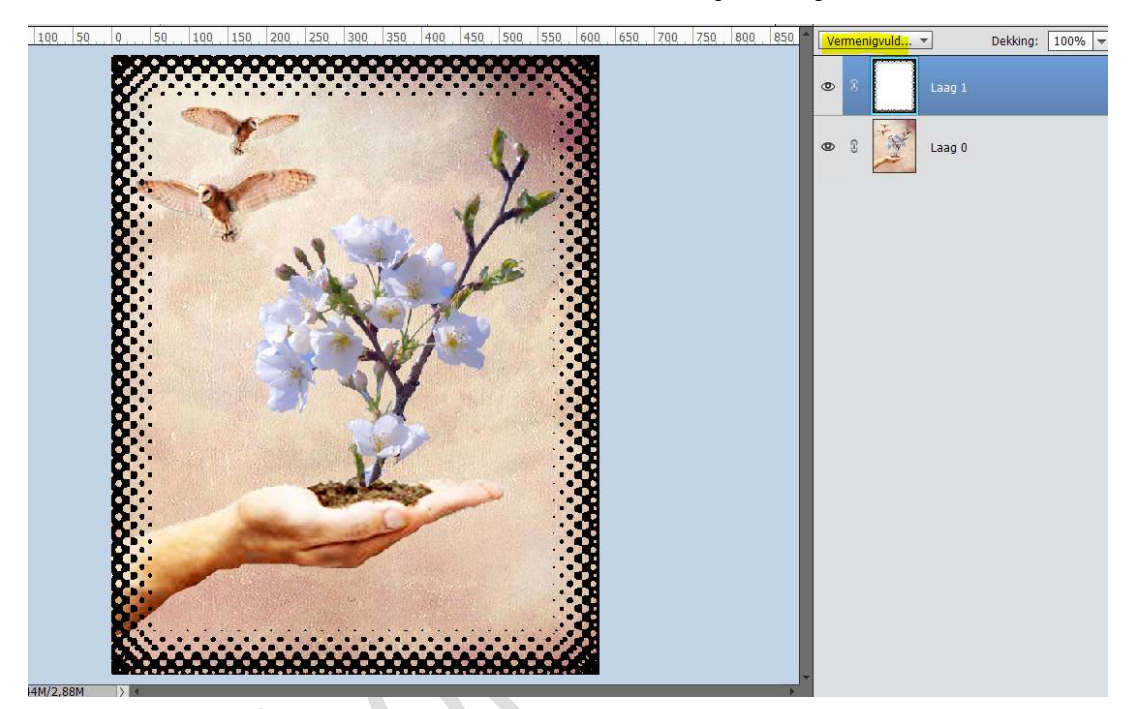

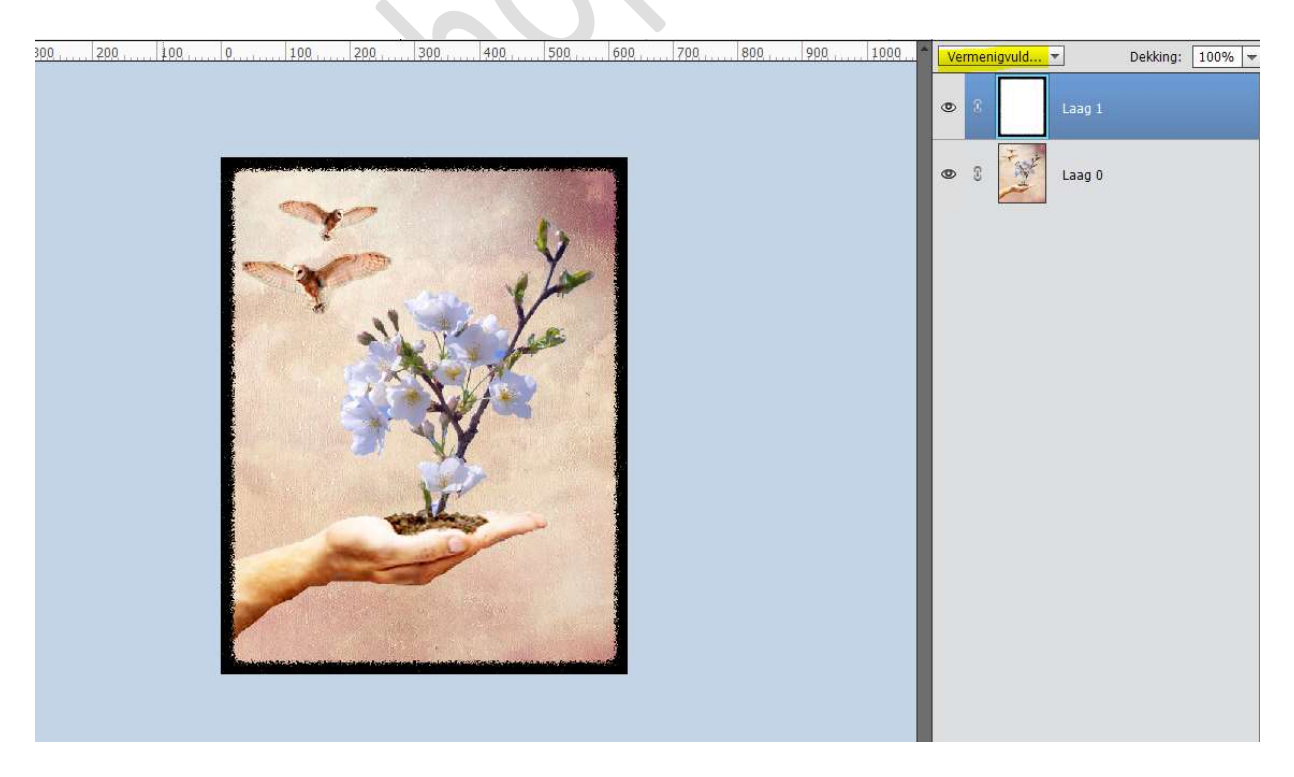

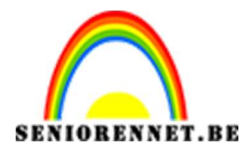

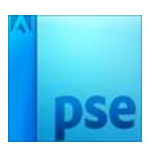

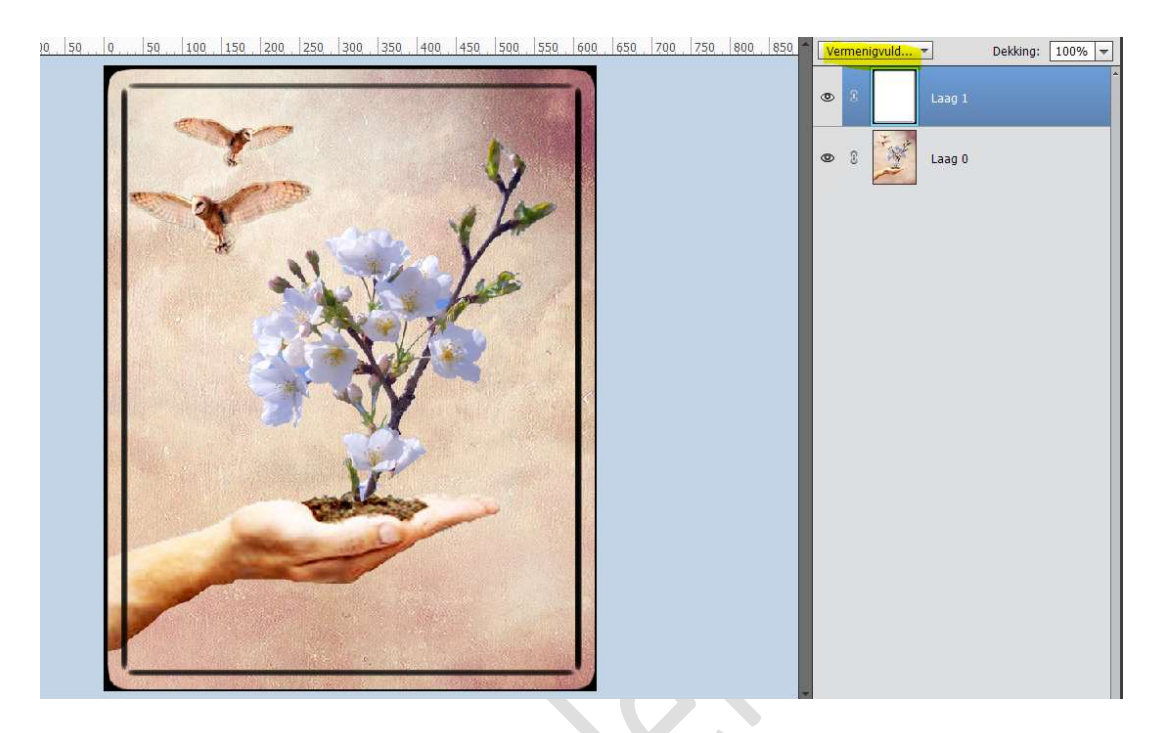

6. Wilt u de zwarte rand wit. Maak dan je laag Negatief, dus doe CTRL+I en zet de laagmodus op Bleken i.p.v. Vermenigvuldigen. Dan is je rand wit.

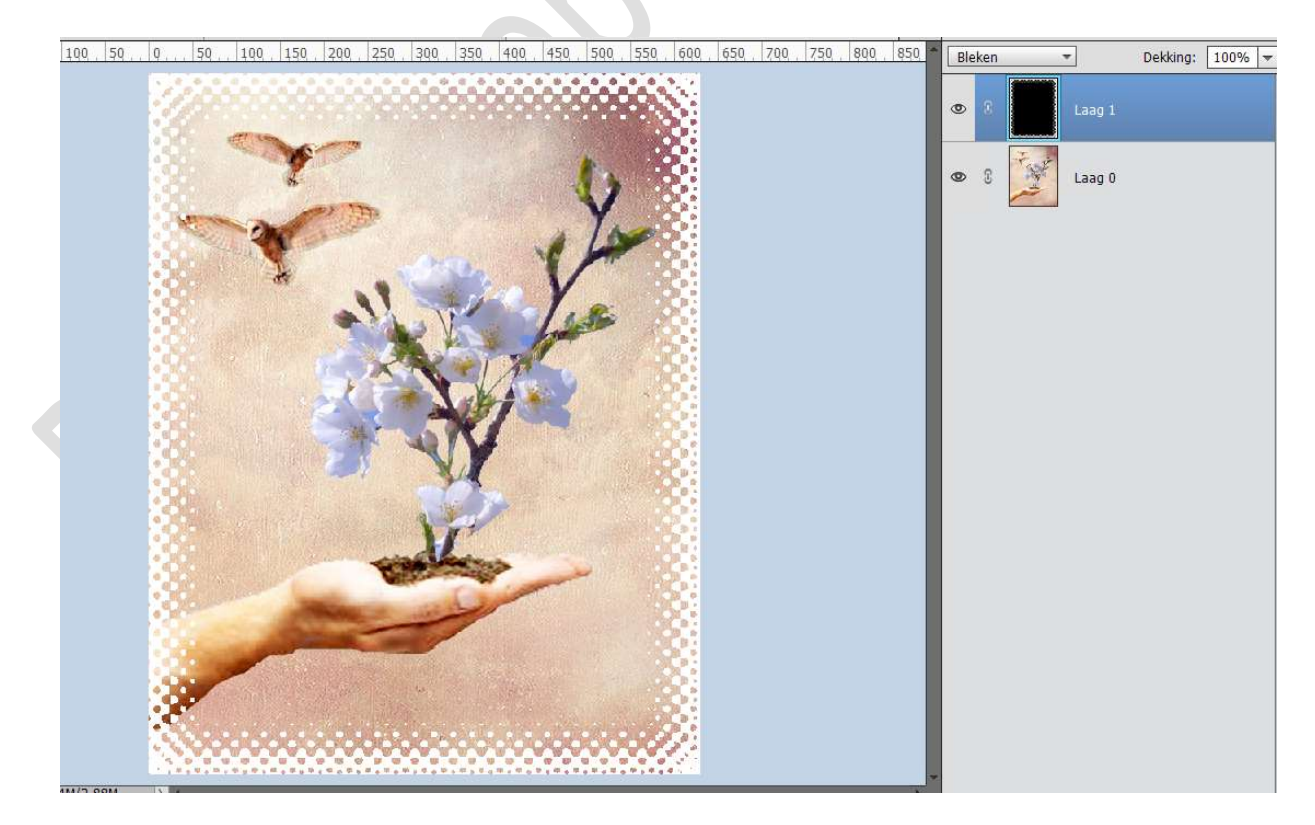

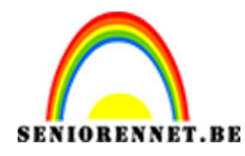

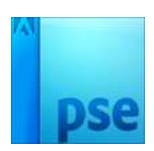

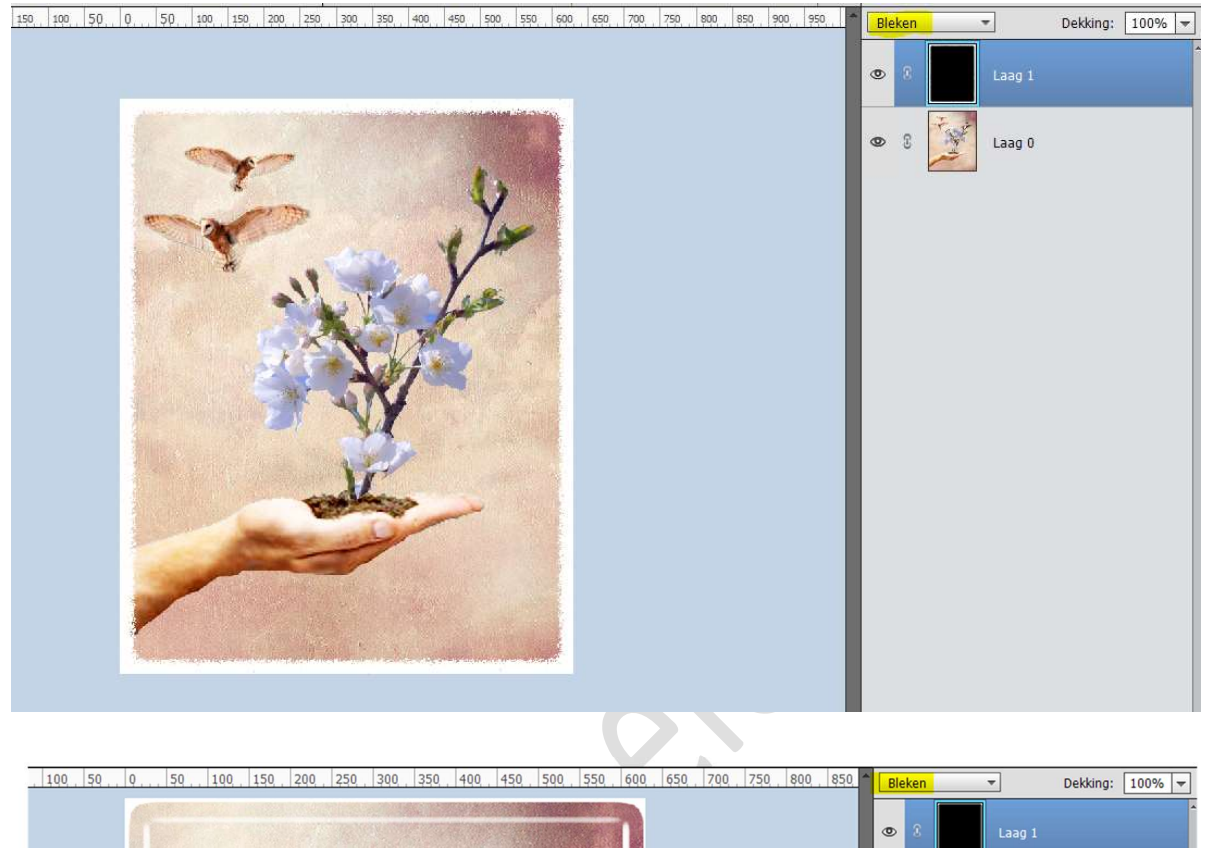

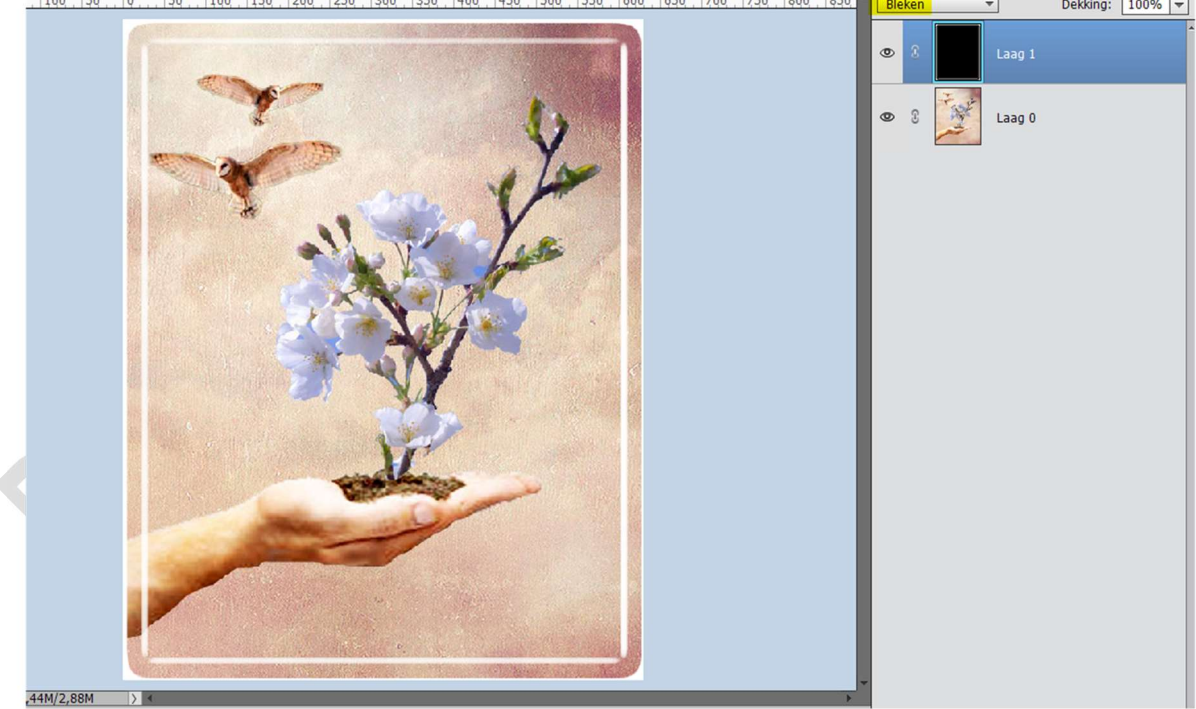

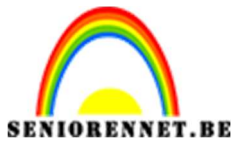

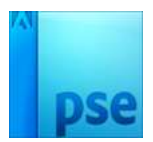

7. Ziezo we zijn klaar.
Werk af naar keuze en vergeet uw naam niet.
Pas de grootte van op PSD aan naar max. 800 px aan langste zijde.
Sla op als JPEG: max. 150kb

Veel plezier ermee NOTI